NEXT

# NEXT BIOMETRICS – NB-3023-U WINDOWS 8.1 INSTALLATION GUIDE

VERSION: 1.0

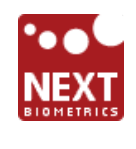

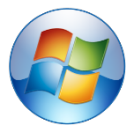

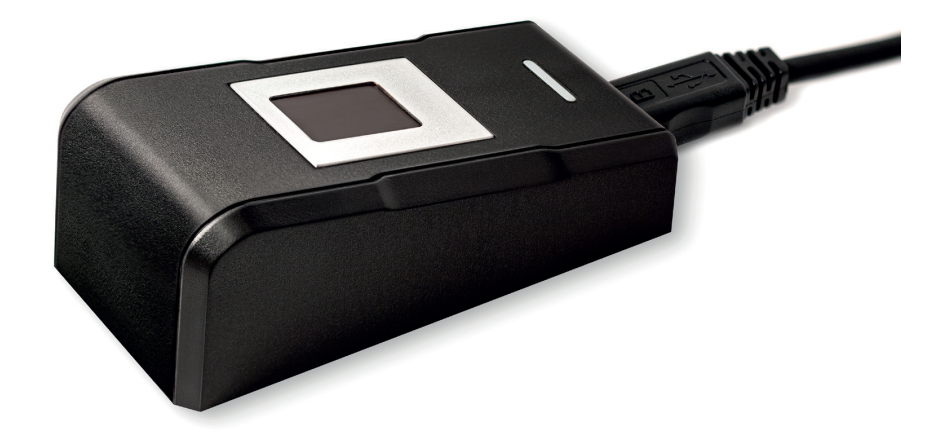

# CONTENTS

| 1 | DEVICE INSTALLATION                          | .4 |
|---|----------------------------------------------|----|
| 2 | ADDING FINGERPRINT FOR YOUR WINDOWS ACCOUNT  | .6 |
| 3 | Using Fingerprint On Your Windows 8.1 Device | .9 |

# LIST OF FIGURES

| FIGURE 1-1: CONTROL PANEL SETTINGS FOR AUTOMATIC WU (WINDOWS UPDATE) | 4 |
|----------------------------------------------------------------------|---|
| FIGURE 1-2: INSTALLING LATEST DEVICE DRIVERS FOR NB-3023-U MODULE    | 5 |
| FIGURE 1-3: NB-3023-U DRIVER INSTALLATION COMPLETE                   | 5 |
| FIGURE 2-1: ACCESS PC SETTINGS ON WIN8.1 PLATFORM                    | 6 |
| FIGURE 2-2: ACCESSING USER ACCOUNTS FROM SETTINGS                    | 6 |
| FIGURE 2-3: ADDING FINGERPRINT AS A SIGN-IN OPTION                   | 7 |
| FIGURE 2-4: ENTER ACCOUNT DETAILS TO VERIFY FINGERPRINT              | 7 |
| FIGURE 2-5: MULTIPLE FINGER SCANS FOR ENROLMENT                      | 8 |
| FIGURE 2-6: COMPLETE FINGERPRINT ENROLMENT                           | 8 |

# **DOCUMENT REVISION HISTORY**

| REVISION | Change          | DONE BY                     | DATE       |
|----------|-----------------|-----------------------------|------------|
| 1.0      | Initial Release | Saranya Kumar<br>Jacob Tomy | 11/23/2016 |

### **1 DEVICE INSTALLATION**

**Plug the NB-3023-U reader** to a USB port and let the system install the latest Windows driver automatically from Windows Update Service.

**Note:** Ensure that your PC is configured to install updates automatically through Windows Update. To do this, go to: *Control Panel\System and Security\Windows Update\Change settings* and select the 'Install updates automatically (recommended)' dropdown menu option available under 'Important updates' as shown below:

|                                                                                                    | _             |  |  |  |  |                  |
|----------------------------------------------------------------------------------------------------|---------------|--|--|--|--|------------------|
| Control Panel\System and Security\Windows Update\Change settings                                                                    | ×             |  |  |  |  |                  |
| ) ← ← 🔹 → Control Panel → System and Security → Windows Update → Change settings 🗸                                                  | C Search Co P |  |  |  |  |                  |
| <u>F</u> ile <u>E</u> dit <u>V</u> iew <u>T</u> ools <u>H</u> elp                                                                   |               |  |  |  |  |                  |
|                                                                                                    |               |  |  |  |  |                  |
| Choose your Windows Update settings                                                                                                 |               |  |  |  |  |                  |
| When your PC is online, Windows can automatically check for important updates and install them using                                | these         |  |  |  |  |                  |
| settings. When new updates are available, you can also choose to install them when you shut down your                               | PC.           |  |  |  |  |                  |
| Important updates                                                                                                    |               |  |  |  |  |                  |
| Install updates automatically (recommended)                                                                                         |               |  |  |  |  |                  |
| V                                                                                                    |               |  |  |  |  |                  |
| Updates will be automatically downloaded in the background when your PC is not on a metered<br>Internet connection                  |               |  |  |  |  |                  |
|                                                                                                    |               |  |  |  |  |                  |
| Opdates will be automatically installed during the maintenance window.                                                              |               |  |  |  |  |                  |
| Recommended updates<br>☐ Give me <u>r</u> ecommended updates the same way I receive important updates                               |               |  |  |  |  |                  |
|                                                                                                    |               |  |  |  |  | Microsoft Update |
| ✓ One me updates for other microsoft products when rupdate windows                                                                  |               |  |  |  |  |                  |
| Note: Windows Update might update itself automatically first when checking for other updates. Read our<br>privacy statement online. | r             |  |  |  |  |                  |
|                                                                                                    |               |  |  |  |  |                  |
|                                                                                                    |               |  |  |  |  |                  |
|                                                                                                    |               |  |  |  |  |                  |
|                                                                                                    |               |  |  |  |  |                  |
|                                                                                                    |               |  |  |  |  |                  |
| OK Cancel                                                                                                    |               |  |  |  |  |                  |
| 0 items                                                                                                    | 👰 Computer 📰  |  |  |  |  |                  |

Figure 1-1: Control Panel Settings for Automatic WU (Windows Update)

Once the device is plugged into the computer, it should automatically detect the device as NB-2020-U and start installing the latest driver as shown:

# Device Setup Installing device... Image: Please wait while Setup installs necessary files on your system. This may take several minutes.

Figure 1-2: Installing Latest Device Drivers for NB-3023-U module

|   |                                                                      | ×             |  |  |
|---|----------------------------------------------------------------------|---------------|--|--|
| 0 | Update Driver Software - NEXT Biometrics NB-2020-U                   |               |  |  |
|   | Windows has successfully updated your driver software                |               |  |  |
|   | Windows has finished installing the driver software for this device: |               |  |  |
|   | NEXT Biometrics NB-2020-U                                            |               |  |  |
|   |                                                                      |               |  |  |
|   |                                                                      |               |  |  |
|   |                                                                      |               |  |  |
|   |                                                                      |               |  |  |
|   |                                                                      | <u>C</u> lose |  |  |

Figure 1-3: NB-3023-U Driver Installation Complete

# 2 ADDING FINGERPRINT FOR YOUR WINDOWS ACCOUNT

## 1) Open PC settings

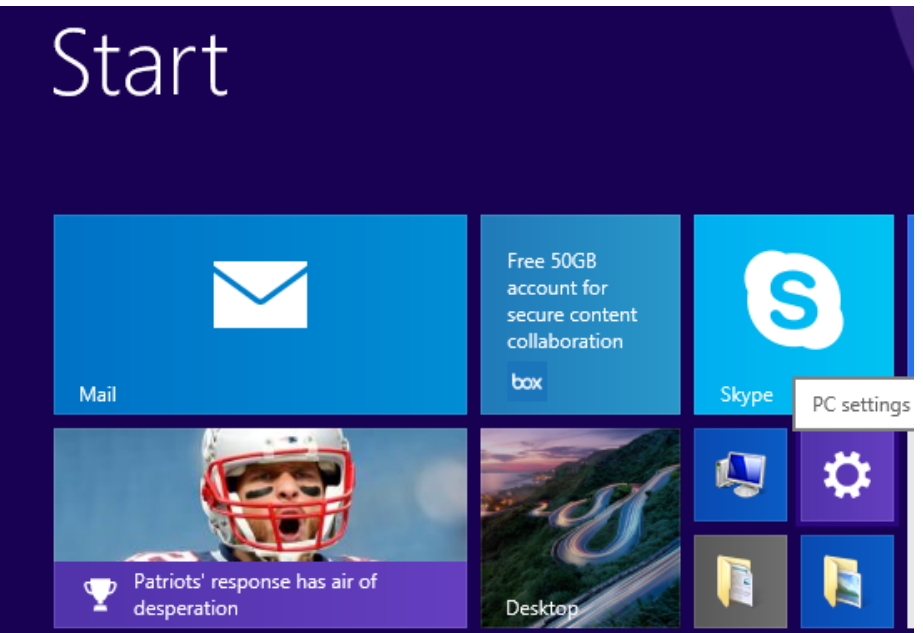

Figure 2-1: Access PC Settings on WIN8.1 platform

# 2) Click/tap on Accounts

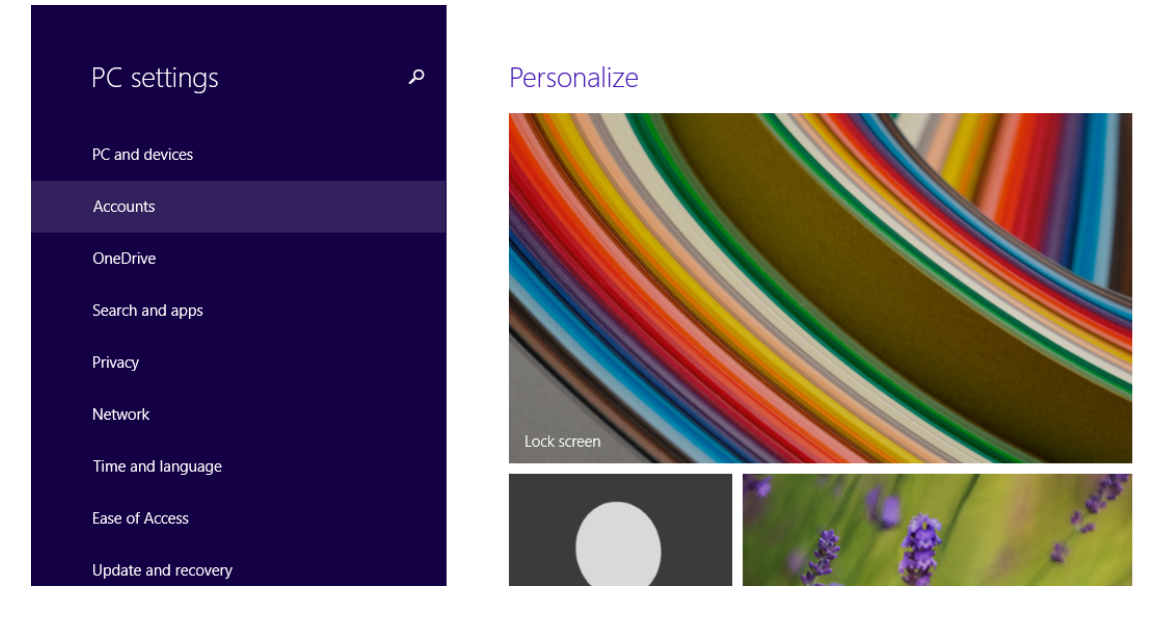

Figure 2-2: Accessing User Accounts from Settings

3) On the left side, click/tap on Sign-in options

| On the rig | ght side under    | Fingerprint, | click/tap | on <b>Add</b> | (first finger) of | or <b>Add</b> |
|------------|-------------------|--------------|-----------|---------------|-------------------|---------------|
| another    | (after first time | e).          |           |               |                   |               |

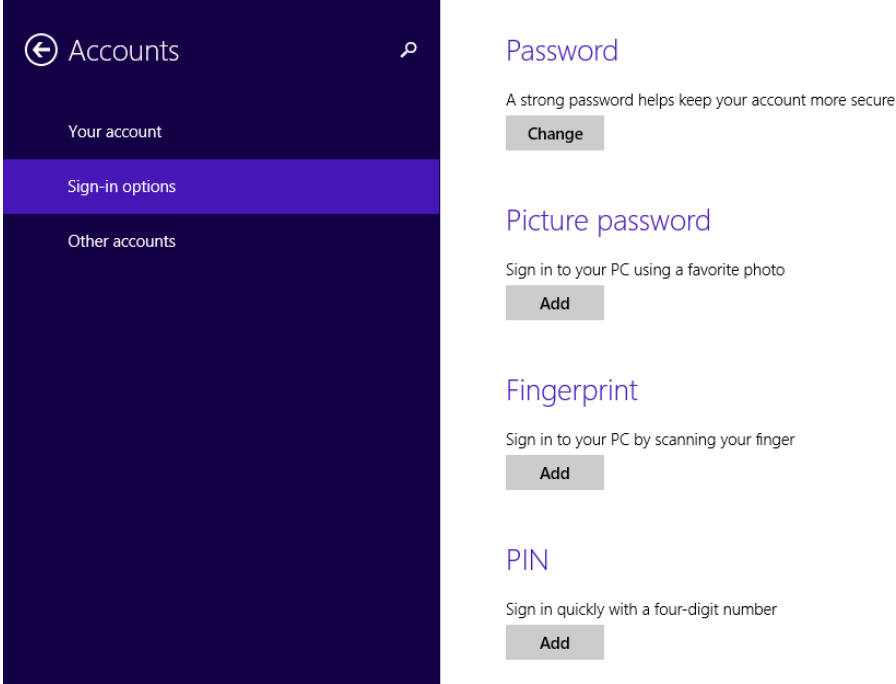

Figure 2-3: Adding Fingerprint as a Sign-in option

4) Enter your user account password to verify, and click/tap on OK.

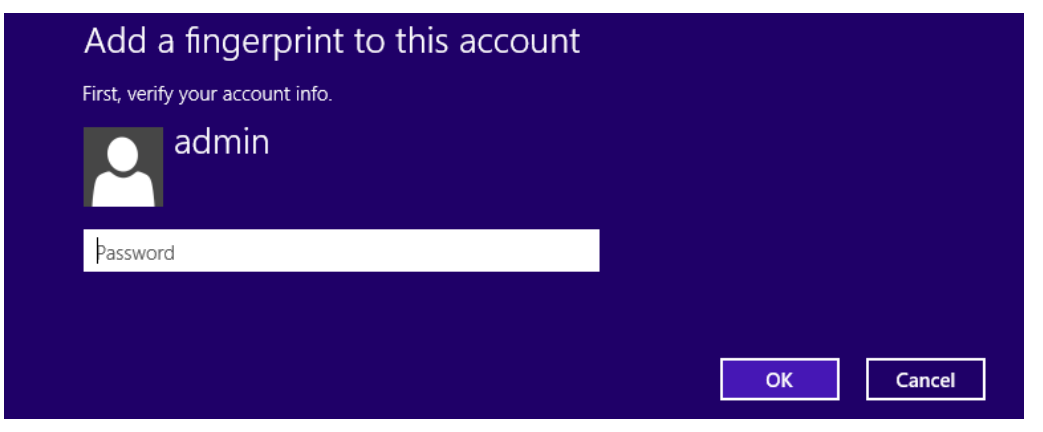

**Note:** if you already added a finger, then you could scan the registered finger on the fingerprint reader instead of entering your password.

### Figure 2-4: Enter account details to verify fingerprint

5) You will now need to touch the fingerprint reader several times as instructed. This way, the system will learn your fingerprint.

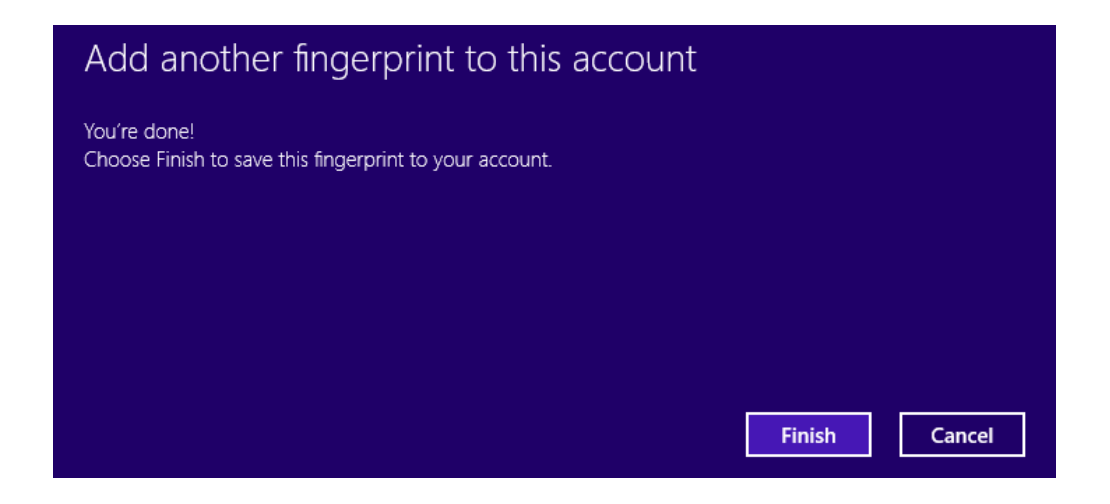

Figure 2-5: Multiple finger scans for enrolment

6) When done, click/tap on **Finish** to save the fingerprint. Close **PC Settings** when complete.

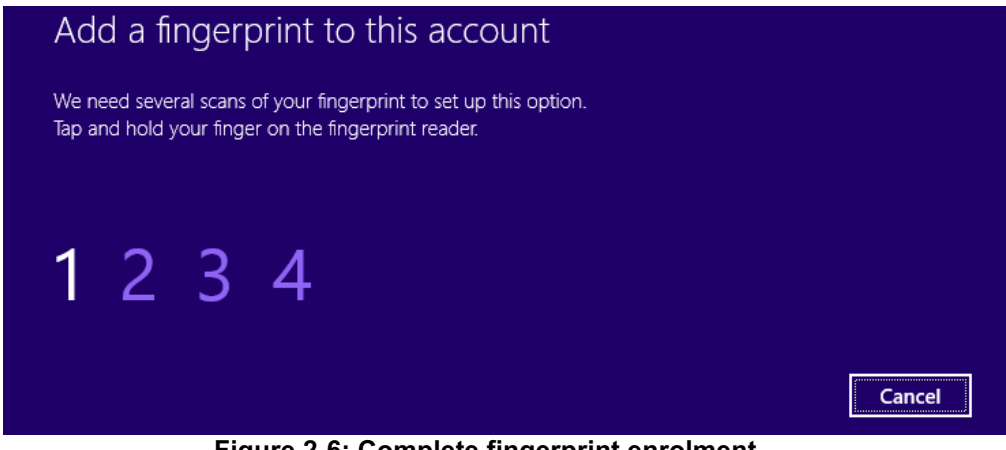

Figure 2-6: Complete fingerprint enrolment

# 3 Using Fingerprint On Your Windows 8.1 Device

Once the enrolment is complete (Step 2), you should be able to log-in to the system with the NB-3023-U fingerprint reader.

Your Windows 8.1 device can now also be unlocked with the simple touch of your enrolled finger.